.1

# プロジェクター ファームウェア更新ガイド

- ●本書はお読みになった後も大切に保管してください。
- ●本書の最新版は下記ウェブサイトに公開されております。 https://world.casio.com/manual/projector/
  - Microsoft、Windowsは米国Microsoft Corporationの米国およびその他の国における登録商標 または商標です。
  - ●その他本書に記載されている会社名、製品名は各社の商標または登録商標です。
  - ●本書の内容に関しては、将来予告なしに変更することがあります。
  - ●本書の内容については万全を期して作成いたしましたが、万一ご不審な点や誤りなど、お気づきのことがありましたらご連絡ください。
  - ●本書の一部または全部を無断で複写することは禁止されています。また、個人としてご利用になるほかは、著作権法上、当社に無断では使用できませんのでご注意ください。
  - ●本書および本製品使用により生じた損害、逸失利益または第三者からのいかなる請求につきましても、当社では一切その責任を負えませんので、あらかじめご了承ください。
  - ●故障、修理などに起因するデータの消失による、損害および逸失利益などにつきまして、当社では 一切その責任を負えませんので、あらかじめご了承ください。
  - ●取扱説明書に使用されている表示画面は、取扱説明書用に特別に作成されたもので、一部、実際の 製品と異なることがあります。

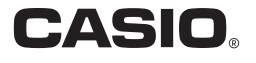

### はじめに

本書はプロジェクターのファームウェア(フラッシュROMに搭載されたソフトウェア)を最新版に更 新する方法について説明しています。

公開されているファームウェアデータがプロジェクターのファームウェアより新しいか確 認するには

# 下記ウェブサイトにて、ご使用のプロジェクター用のファームウェアデータが公開されているか確認する。

https://casio.jp/support/projector/

●公開されている場合は、そのファームウェアのバージョン番号を控えてください。

- ご使用のプロジェクターの投映中に[MENU]キーを押し、設定メニューを表示する。
- 3. [▲]/[▼]キーを使って「情報」メニューを選択し、表示されるウィンドウ上の 「Version」に記載された番号を確認する。

●手順1で控えたファームウェアデータのバージョン番号が、手順3で表示された番号よりも大き い場合は、ファームウェアの更新が可能です。

### ファームウェアの更新に必要なもの

プロジェクターのファームウェアを更新するには、下記をご用意ください。

- ●下記「動作環境」の要件を満たしているパソコン
- ●USBケーブル プロジェクターとパソコンのUSB端子に合わせてご用意ください。
- ●USB DRIVER for CASIO Projector(プロジェクターとパソコンをUSB接続するためのドライバー)
- CASIO Projector Flash Loader(ファームウェア更新データをパソコンからプロジェクターに転送 するための専用ソフトウェア)
- ●ご使用のプロジェクター用のファームウェアデータ(.cpr)

USB DRIVER for CASIO Projector、CASIO Projector Flash Loader、およびファームウェアデータは、下記のウェブサイトからパソコンにダウンロードしてください。

#### https://casio.jp/support/projector/

#### 動作環境

OS : Microsoft® Windows® 10 / Windows® 8.1/8 / Windows® 7 SP1

- パソコン:下記の条件を満たす「IBM PC/AT互換機」
  - Microsoft® Windows® 10 / Windows® 8.1/8 / Windows® 7プリインストールモデル
  - CPU: Pentium<sup>®</sup> M 1.6GHz以上およびお使いのOSが推奨するCPU
  - ●メモリー:お使いのOSが推奨するメモリー
  - ●ディスプレイ:パソコン本体に接続可能で上記OSに対応しているフルカラーディスプ レイ、解像度1024×768ドット以上
  - ●入力機器:キーボードおよびポインティングデバイス(上記OSで使用可能なマウス、 または準ずるもの)

### プロジェクターのファームウェアを更新する

### USBドライバーをインストールするには

### ●重要

次の操作は、パソコンとプロジェクターをUSB接続する前に行ってください。次の操作を行わず にパソコンとプロジェクターをUSB接続してもパソコンはプロジェクターを認識しないため、パ ソコンからプロジェクターへのデータ転送ができません。誤って先にUSB接続してしまった場合 は、パソコンからUSBケーブルを抜き、次の操作を行ってから接続し直してください。

- 弊社ウェブサイト (2ページ)からUSB DRIVER for CASIO Projectorをパソコン にダウンロードする。
- ダウンロードしたファイル(ファイル名:PjUsbDriverSetup\_EN.exe)をダブルク リックする。
  - ●この後は、表示されるダイアログの指示に従ってください。
  - Windows 7またはWindows 8.1/8をご使用の場合、途中で「ユーザーアカウント制御」のメッ セージが表示されたら、[はい]をクリックしてください。

プロジェクターのファームウェアを更新するには

 ファームウェアの更新に使用するパソコンを使って、弊社ウェブサイト(2ページ)から CASIO Projector Flash Loaderとファームウェアデータ(いずれもZip形式ファイ ル)をダウンロードする。

●ファイルのダウンロード後、両方のファイルを解凍し、解凍後のファイルをパソコン上の同じ フォルダーに置いてください。

2. プロジェクターの電源コードをコンセントから取り外す。

### 3. プロジェクターとパソコンをUSB接続する。

- ●パソコンのUSB端子と、プロジェクターのファームウェア更新用USB端子(またはROM更新用 USB端子)を接続してください。端子位置については、ご使用のプロジェクターの取扱説明書を ご覧ください。
- 4. プロジェクターの電源コードをコンセントに接続し、電源を入れる。
  - ●プロジェクターのPOWERインジケーターがオレンジ色で点滅します(点灯1秒、消灯1秒の繰り 返し)。
- 5. パソコン上で起動しているすべてのアプリケーションを終了する。

 6. 手順1でダウンロードしたCASIO Projector Flash Loaderのファイル(ファイル 名:PjFlashLoader EN.exe)をダブルクリックする。

|              | Choose |
|--------------|--------|
| Format :     |        |
| Flash Loader |        |
| Status :     |        |
|              | Upload |
| 0%           |        |

- 7. [Choose]ボタンをクリックする。
- 8. 表示される「ファイルを開く」ダイアログ上でファームウェアデータ(.cpr)を選択し、
   [開く]をクリックする。

●CASIO Projector Flash Loaderウィンドウに戻ります。

### 9. [Upload]ボタンをクリックする。

- ●ファームウェアデータのプロジェクターへの転送が開始されます。転送中はプロジェクターの POWERインジケーターが消灯し、パソコンのCASIO Projector Flash Loaderウィンドウには 転送の進行状況がプログレスバーで表示されます。
- ●転送が完了すると次のようなダイアログが表示され、プロジェクターのPOWERインジケー ターがオレンジ色で点滅します。

| CASIO P | ojector Flash Loader                                                                                      | x |
|---------|----------------------------------------------------------------------------------------------------|---|
| i       | Uploading is complete.<br>Disconnect the USB cable, and turn the projector off and then back on<br>again. |   |
|         | ОК                                                                                                    | - |
|         |                                                                                                    | _ |

∕●重要

в

データの転送途中でプロジェクターやパソコンの電源を切ったり、プロジェクターとパソコンを 接続しているUSBケーブルを抜いたりしないでください。

- 10. [OK]ボタンをクリックしてダイアログを閉じる。
- 11. CASIO Projector Flash Loaderウィンドウ右上の × ボタンをクリックして CASIO Projector Flash Loaderを終了する。
- 12. プロジェクターとパソコンからUSBケーブルを取り外し、プロジェクターの電源コード をコンセントから抜く。

## CASIO Projector Flash Loaderエラーメッセージ一覧

| エラーメッセージ                                                                                                    | 原因と対処のしかた                                                                                                    |
|----------------------------------------------------------------------------------------------------|----------------------------------------------------------------------------------------------------|
| There is a problem with the file<br>format.<br>ID-01                                                                                                    | ファームウェアデータに何らかの問題があることが考えられます。<br>ご使用のプロジェクター用のファームウェアデータをウェブサイトから再ダ<br>ウンロードしたうえで、「プロジェクターのファームウェアを更新する」の操作<br>をやり直してください。                                                                        |
| A connection could not be<br>established with the projector.<br>Check the USB cable<br>connection, turn the projector<br>off and then back on, and then<br>try again.<br>ID-02 | <ul> <li>プロジェクターとの通信ができませんでした。次のことを確認してください。</li> <li>● パソコンにUSBドライバーをインストールしたか(「USBドライバーをイン<br/>ストールするには」を参照)</li> <li>● パソコンとプロジェクターがUSBケーブルで正しく接続されているか</li> <li>● プロジェクターの電源が入っているか</li> </ul> |
| This is not a new ROM version.<br>ID-03                                                                                                    | プロジェクターの現在のファームウェアとバージョンが同じか、よりバージョ<br>ンの低いファームウェアをインストールしようとしました。<br>より新しいファームウェアデータを使ってインストールしてください。                                                                                             |
| This ROM data is for a different<br>model.<br>ID-04                                                                                                    | 異なるプロジェクター用のファームウェアをインストールしようとしました。<br>正しいファームウェアデータを使ってインストールしてください。                                                                                                    |